# Betalingsanlæg til solcentre

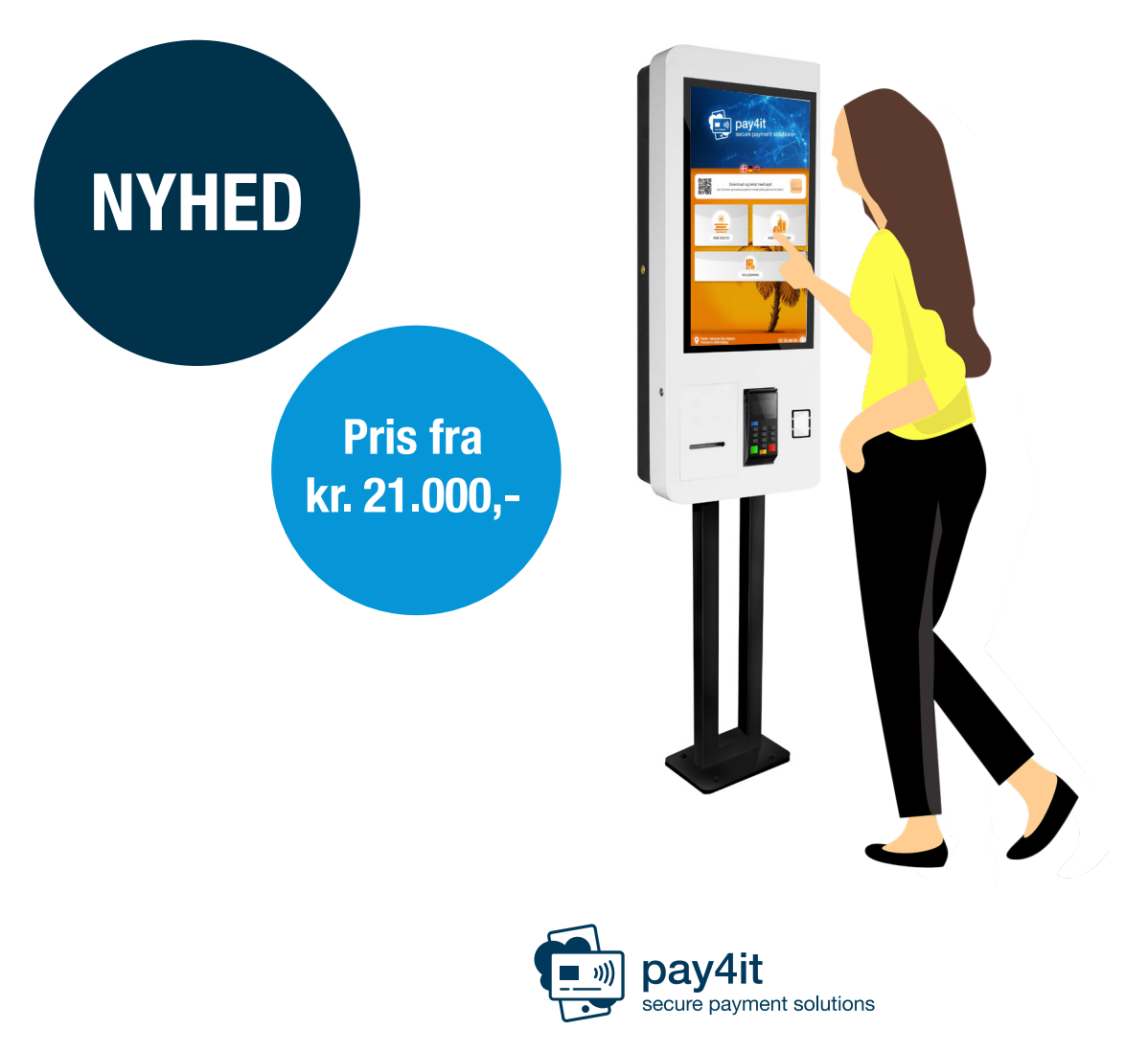

2681 5500 • info@pay4it.dk • pay4it.dk

#### Startskærm i solcentret

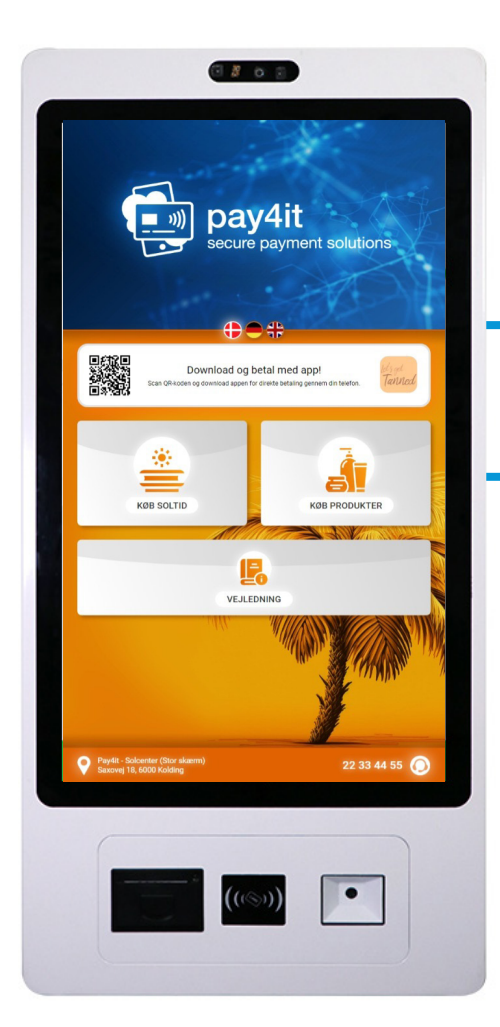

- Mulighed for billedslider med kabineinformation, produktinformation og reklamer (5 sekunder pr. billede).
- Understøtter dansk, tysk og engelsk skærmtekst.
- Download af app via QR-kode.

- Nem adgang til køb af soltid og produkter via "Køb soltid" og "Køb produkter".
- Adgang til generel vejledning omkring brug af solbehandling.
- Visning af solcentrets adresse og kontaktinformation.

## Valg af solarium

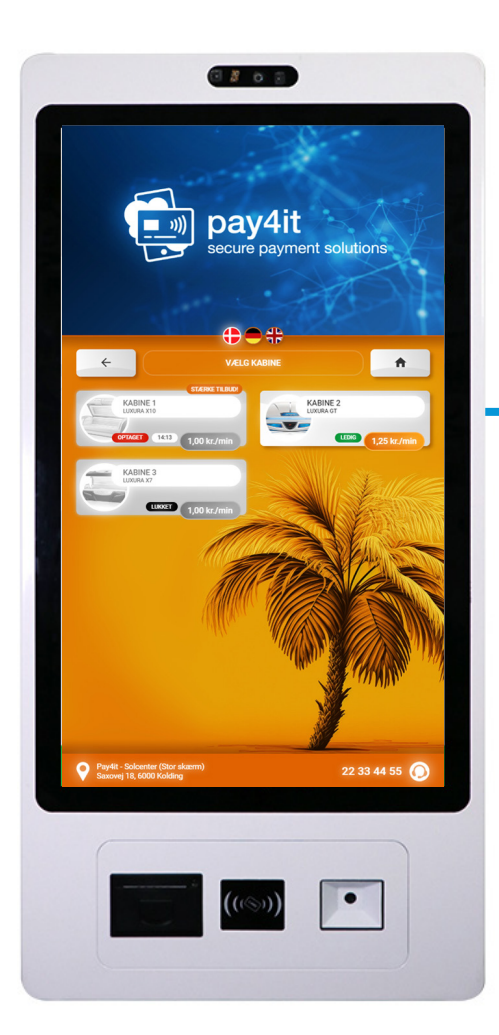

- Billedvisning af solariummodel.
- Visning af kabinernes status. Evt. resttid på igangværende solbehandling vises på skærmen.
- Visning af minutpris og fremhævning af infotekst (eks. "STÆRKE TILBUD! eller "NYE RØR". Infotekst kan tilføjes under "Enheder" på den enkelte kabine.

## Visning af valgt solarium

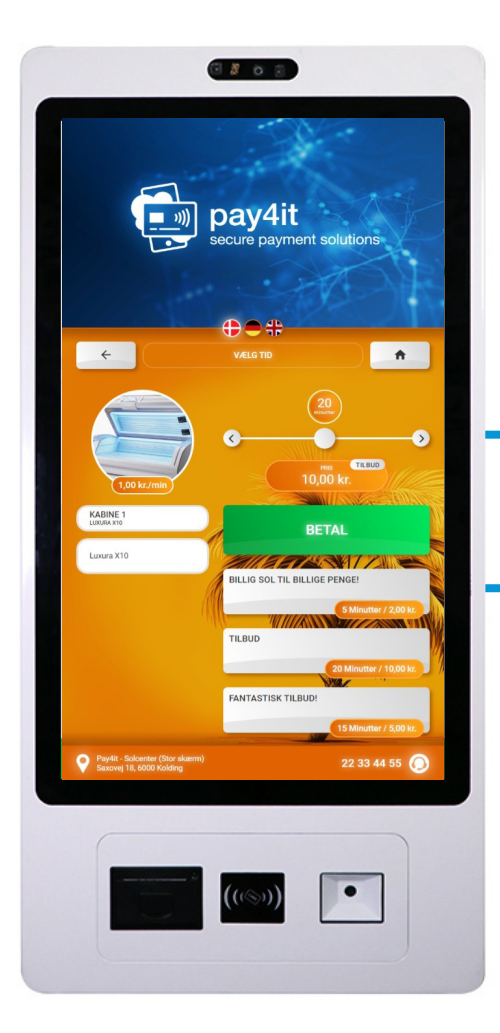

- Kunden vælger minutter via horisontalt tidsinterval på skærmen (3-40 minutter).
- Prisen justeres automatisk, når tidsintervallet ændres på skærmen.
- Detaljeret information om solariet vises i venstre side af skærmen.

- Evt. faste tilbud vises nederst på skærmen.
- Tilbud vælges ved at trykke på det ønskede tilbud. Kunden sendes direkte til betalingsmuligheder.

## Valg af betalingsform

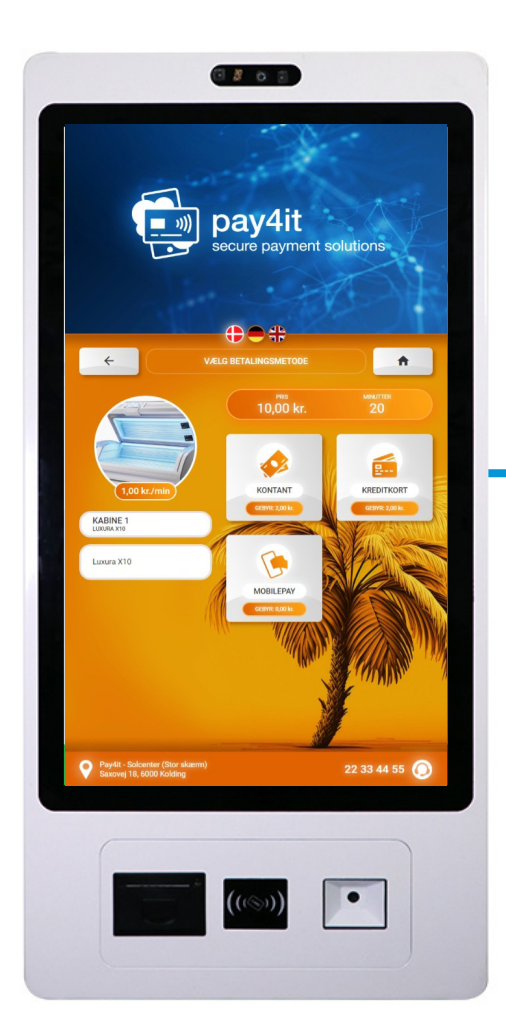

- Kunden kan vælge mellem betalingsformerne kontant, kreditkort og MobilePay.
- Evt. startgebyr fremgår under hver betalingsform.
- Betalingsform vælges ved at trykke på den ønskede betalingsform.

## **Betaling med kontanter**

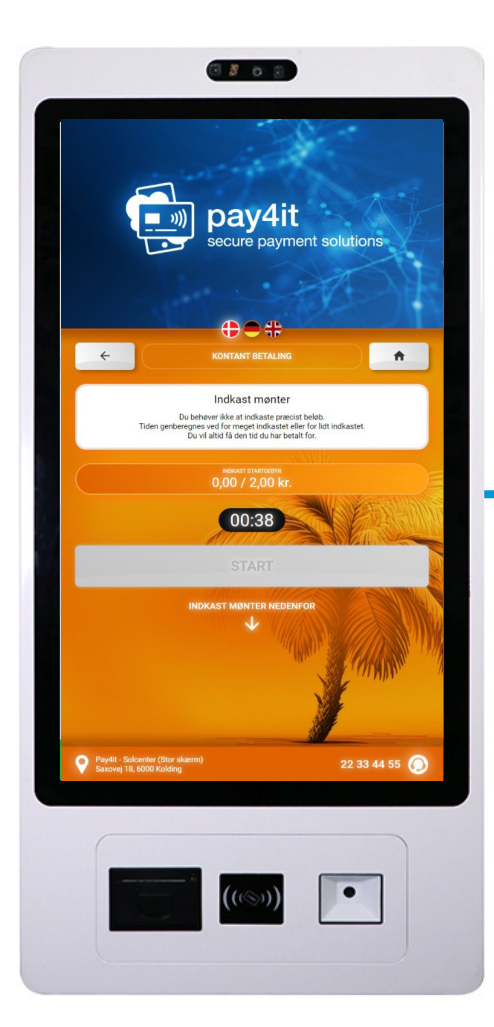

- Kunden indkaster mønter svarende til den valgte soltid.
- Knappen "Start" bliver først aktiv, når mønttælleren registrerer mønter svarende til den valgte soltid.
- Nedtælling på møntindkast viser hvor lang tid kunden har til at indkaste mønter.

## **Betaling med kreditkort**

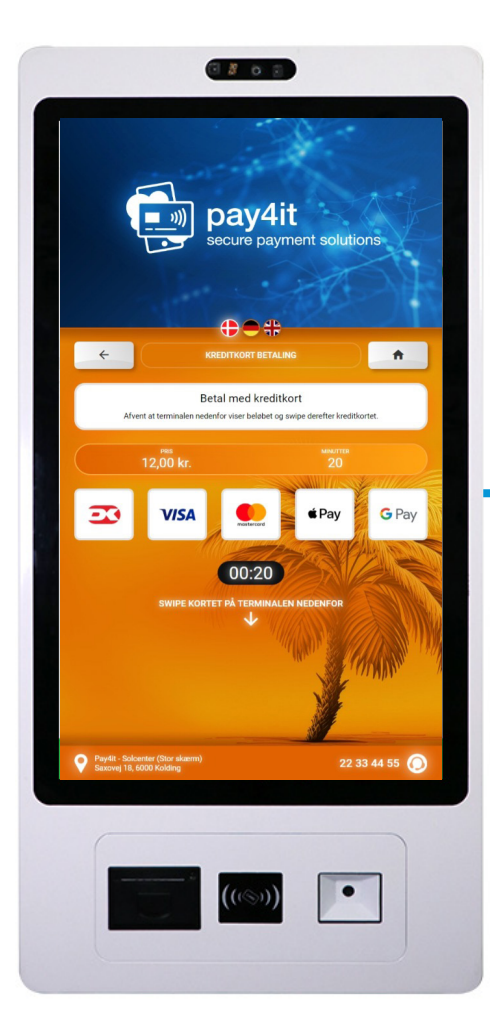

- Kunden scanner sit kreditkort på kreditkortscanner nederst på betalingsskærmen.
- Understøtter Dankort, VISA, Mastercard, Apple Pay og Google Pay.
- Nedtælling på skærmen viser hvor lang tid kunden har til at scanne kreditkort.

## **Betaling med MobilePay**

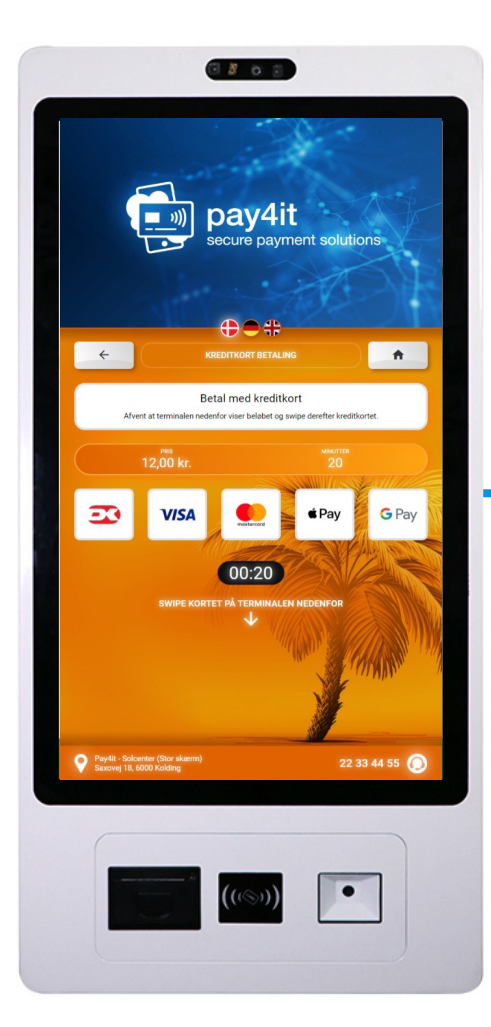

- Kunden scanner QR-koden på betalingsskærmen.
- Kunden bliver sendt videre til MobilePay-appen og godkender betalingen.
- Nedtælling på skærmen viser hvor lang tid kunden har til at gennemføre betalingen i MobilePay-appen.

#### Køb af produkter fra automat

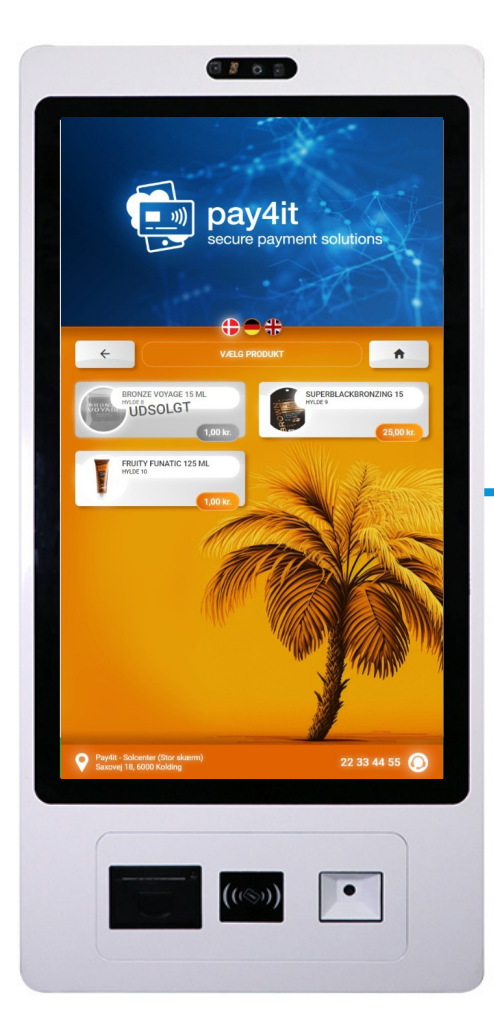

- Kunden trykker på "Køb produkter" på startskærmen for at se tilgængelige produkter.
- Kunden vælger produktet på skærmen og betaler individuelt for hvert produkt.
- Status for resterende antal produkter vises ved hvert produkt.

## Visning af valgt produkt

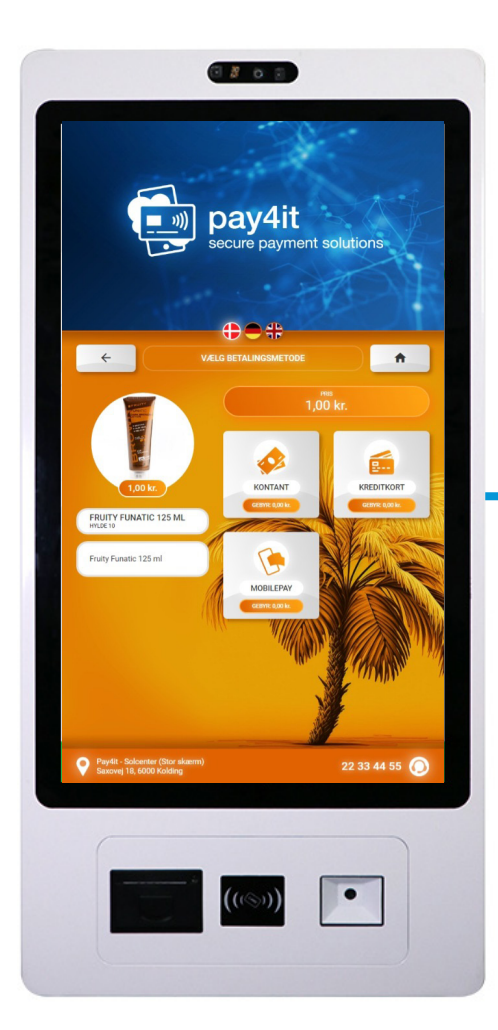

- Detaljeret information om produktet vises i venstre side af skærmen.
- Kunden kan vælge mellem betalingsformerne kontant, kreditkort og MobilePay.
- Betalingsform vælges ved at trykke på den ønskede betalingsform.

## Visning af vejledning

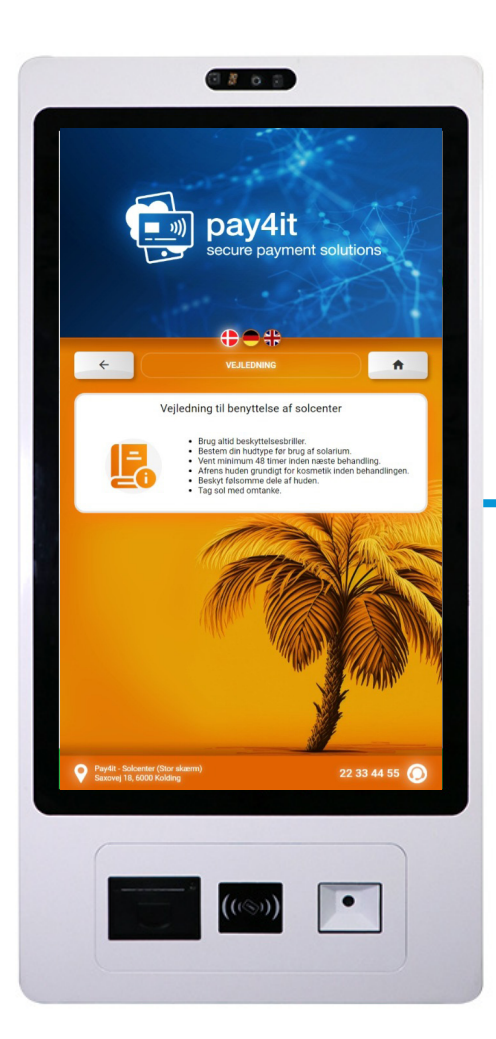

- Kunden trykker på "Vejledning" på startskærmen for at se generel information.
- Vejledningen indeholder detaljeret information omkring korrekt brug af solarium.

#### **Online administrationsside**

- Administrationssiden fungerer som platform for styring af solcentre for solcenterejere.
- Websitet kan tilgås via PC, tablet og smartphone.
- Startsiden viser dash board med dagens omsætning i realtid.

| Omsætni           | ng                                                                |                                                                                                    |              |                |
|-------------------|-------------------------------------------------------------------|----------------------------------------------------------------------------------------------------|--------------|----------------|
| 400.000           |                                                                   |                                                                                                    | e            | ,              |
| 0                 |                                                                   | La Carlos Carlos | 1931<br>1931 | jan<br>J       |
| OBS: System medre | contant indijening<br>egner kun kontantomsætning for<br>SMS i dag | de lokationer der har elektronisk mønt indkast in<br>MobilePay i dag                                                                                                    | istalleret.  | Dagsomsætning  |
|                   | 95,00                                                             | 325,00                                                                                                    | 105,00       | 525,00 (36,00) |

#### Information om betalinger

- Se status, betalingsmetode og -tidspunkt for alle betalinger i solcentre.
- Søge på betalinger ud fra udvalgte søgeparametre for detaljeret indsigt i omsætning.

| 🔒 Søg i                                       | ransaktioner                                       |                                                                                                    |                                                                                                    |                                                                       |          |                                                      |                                                                      |       |
|-----------------------------------------------|----------------------------------------------------|----------------------------------------------------------------------------------------------------|----------------------------------------------------------------------------------------------------|-----------------------------------------------------------------------|----------|------------------------------------------------------|----------------------------------------------------------------------|-------|
|                                               | andifouncioner                                     |                                                                                                    |                                                                                                    |                                                                       |          |                                                      |                                                                      |       |
| Startdat<br>29. ma                            | j 2023                                             |                                                                                                    | Slut dato<br>30. maj 2                                                                                                    | 023                                                                   |          | MPaymentID                                           |                                                                      | ·     |
| Keywo                                         | rd                                                 |                                                                                                    | ▼ Status                                                                                                    |                                                                       |          | • Туре                                               |                                                                      | -     |
| Lokati                                        | on                                                 |                                                                                                    | - Mobil                                                                                                    |                                                                       |          | Transaktions I                                       | D                                                                    |       |
|                                               |                                                    |                                                                                                    |                                                                                                    |                                                                       |          |                                                      |                                                                      |       |
|                                               |                                                    |                                                                                                    |                                                                                                    | NULSTIL                                                               | Q SØG    |                                                      |                                                                      |       |
|                                               |                                                    |                                                                                                    |                                                                                                    |                                                                       |          |                                                      |                                                                      |       |
|                                               |                                                    |                                                                                                    |                                                                                                    |                                                                       |          | Resultater per side                                  | 10 👻 1 - 10 af 207                                                   | к < > |
| Туре                                          | ID                                                 | Dato                                                                                                    | Beløb                                                                                                    | Beskrivelse                                                           | Lokation | Resultater per side<br>MPaymentID                    | 10 ▼ 1 - 10 af 207<br>Status                                         | к < > |
| Type<br>MobilePa                              | ID<br>7 27793141                                   | Dato<br>30. maj 2023 - 09:44:15                                                                                  | Beløb<br>-60,00 kr.<br>Ø Servicegebyr: 3.00 kr.                                                                                                    | Beskrivelse<br>Køb                                                    | Lokation | Resultater per side MPaymentID -                     | 10 × 1 - 10 af 207<br>Status<br>Gennemført                           | K < > |
| Type<br>MobilePa<br>Kontant                   | ID<br>27793141<br>27791125                         | Dato<br>30. maj 2023 - 09:44:15<br>30. maj 2023 - 09:26:27                                                       | Beløb<br>-60,00 kr,<br>€ Servicegebyr: 3.00 kr.<br>-224,00 kr.<br>€ Servicegebyr: 3.00 kr.                                                              | Beskrivelse<br>Køb<br>Solcenter betaling                              | Lokation | Resultater per side MPaymentID                       | 10 × 1-10 af 207<br>Status<br>Gennemført<br>Gennemført               |       |
| Type<br>MobilePa<br>Kontant<br>Kontant        | ID<br>27793141<br>27791125<br>27791029             | Dato           30. maj 2023 - 09:44:15           30. maj 2023 - 09:26:27           30. maj 2023 - 09:25:16       | Beløb<br>60,00 kr.<br>© Servicegelyr: 3.00 kr.<br>© Servicegelyr: 3.00 kr.<br>• Servicegelyr: 3.00 kr.                                                  | Beskrivelse<br>Køb<br>Solcenter betaling<br>Solcenter betaling        | Lokation | Resultater per side<br>MPaymentID<br>-<br>-          | 10 × 1.10 af 207<br>Status<br>Gennemført<br>Gennemført               | K < > |
| Type<br>MobilePa<br>Kontant<br>Kontant<br>SMS | ID<br>27793141<br>27791125<br>27791029<br>27790343 | Dato<br>30. maj 2023 - 09:44:15<br>30. maj 2023 - 09:26:27<br>30. maj 2023 - 09:25:16<br>30. maj 2023 - 09:23:16 | Belab<br>-60,00 kr.<br>Servicegebyr: 3.00 kr.<br>Servicegebyr: 3.00 kr.<br>-37,00 kr.<br>Servicegebyr: 3.00 kr.<br>-59,00 kr.<br>Servicegebyr: 3.00 kr. | Beskrivelse<br>Køb<br>Solcenter betaling<br>Solcenter betaling<br>Køb | Lokation | Resultator per side<br>MPaymentD<br>-<br>-<br>-<br>- | 10 × 1-10 ef 207<br>Status<br>Gennemført<br>Gennemført<br>Gennemført | ····  |

## **Online styring af kabiner**

- Visning af status for hver kabine (*ledig, optaget, lukket*).
- Mulighed for fjernstart af kabiner og indsætte max. soltid samt forløbs- og efterløbstid for hvert solarium.

|                                                                                                    |                                                                                                    |                                                           |                                         |                                                   |                                                                                                    |            |              |                        |            |                                                 | BESKED                                      |
|----------------------------------------------------------------------------------------------------|----------------------------------------------------------------------------------------------------|-----------------------------------------------------------|-----------------------------------------|---------------------------------------------------|----------------------------------------------------------------------------------------------------|------------|--------------|------------------------|------------|-------------------------------------------------|---------------------------------------------|
| Status                                                                                                    |                                                                                                    |                                                           | Alarm email                             |                                                   |                                                                                                    | Åbningstid | er           |                        | Betalingsn | nuligheder                                      |                                             |
| Online                                                                                                    |                                                                                                    |                                                           |                                         |                                                   |                                                                                                    | Mandag     |              | 07:00 - 23:00          | SMS        |                                                 | ~                                           |
| Adress                                                                                                    |                                                                                                    |                                                           | Sociale medie                           |                                                   |                                                                                                    | Tirsdag    |              | 07:00 - 23:00          | Kreditkort |                                                 | ~                                           |
| Auress                                                                                                    |                                                                                                    |                                                           | Sociale meane                           |                                                   |                                                                                                    | Torsdag    |              | 07:00 - 23:00          | MobilePay  |                                                 |                                             |
|                                                                                                    |                                                                                                    |                                                           |                                         |                                                   |                                                                                                    | Fredag     |              | 07:00 - 23:00          | Nontant    |                                                 | ×                                           |
|                                                                                                    |                                                                                                    |                                                           | Minimumspris                            | 5                                                 |                                                                                                    | Lørdag     |              | 07:00 - 23:00          |            |                                                 |                                             |
| GPS inf                                                                                                    | ormation                                                                                                    | 56 072102                                                 |                                         |                                                   |                                                                                                    | Søndag     |              | 07:00 - 23:00          |            |                                                 | ON                                          |
| Longitu                                                                                                    | le                                                                                                    | 9.854304                                                  |                                         |                                                   |                                                                                                    |            |              |                        |            |                                                 |                                             |
| ENHEDE                                                                                                    |                                                                                                    | ATION SOL                                                 | .KORT I APP                             | AUTOMAT                                           | INFOSKÆR                                                                                                    | м          | Minimumravir | ce                     | andavdtid  | Malerimumtid                                    |                                             |
| ENHEDE                                                                                                    | R DRIFT INFORM                                                                                                    | ATION SOL<br>Type                                         | KORT I APP                              | AUTOMAT<br>Status                                 | INFOSKÆR<br>Pris                                                                                                    | M          | Minimumspris | 51                     | andardtid  | Maksimumtid                                     | Fo                                          |
| ENHEDE                                                                                                    | R DRIFT INFORMA                                                                                                    | ATION SOL<br>Type<br>Luxura                               | LKORT I APP                             | AUTOMAT<br>Status<br>Aben                         | Pris<br>2,50 kr. / minut                                                                                                    | М          | Minimumspris | Si<br>-                | andardtid  | Maksimumtid<br>40                               | Fo:                                         |
| ENHEDE                                                                                                    | R DRIFT INFORM/<br>Navn ↑<br>Sol 1 Luxura GT<br>Sol 2 Luxura X10                                                           | ATION SOL<br>Type<br>Luxura                               | KORT I APP<br>GT<br>X10                 | AUTOMAT<br>Status<br>Aben<br>Aben                 | Pris<br>2,50 kr. / minut<br>3,50 kr. / minut                                                                                        | M          | Minimumspris | St<br>-<br>-           | andardtid  | Maksimumtid<br>40<br>40                         | 3 •••                                       |
| ENHEDE                                                                                                    | R DRIFT INFORMA<br>Navn ↑<br>Sol 1 Luxura GT<br>Sol 2 Luxura X10<br>Sol 3 Luxura X10                                       | ATION SOL<br>Type<br>Luxura<br>Luxura<br>Luxura           | GT<br>X10<br>X10                        | AUTOMAT<br>Status<br>Aben<br>Aben                 | INFOSKÆR           Pris           2,50 kr. / minut           3,50 kr. / minut           3,50 kr. / minut                            | М          | Minimumspris | 51<br>-<br>-           | andardtid  | Maksimumtid<br>40<br>40<br>40                   | Fo<br>3<br>3                                |
| ENHEDE                                                                                                    | DRIFT INFORM/ Navn     Sol 1 Luxura GT     Sol 2 Luxura X10     Sol 3 Luxura X10     Sol 4 Luxura VEGAZ                    | ATION SOL<br>Type<br>Luxura<br>Luxura<br>Luxura           | KORT I APP<br>GT<br>X10<br>X10<br>Vegaz | AUTOMAT<br>Status<br>Aben<br>Aben<br>Aben         | INFOSKÆR           Pris           2,50 kr. / minut           3,50 kr. / minut           3,50 kr. / minut           4,00 kr. / minut | M          | Minimumspris | -<br>-<br>-<br>-       | andardtid  | Maksimumtid<br>40<br>40<br>40<br>40             | Fo:<br>3 ····<br>3 ····<br>3 ····<br>3 ···· |
| <ul> <li>ENHEDE</li> <li>O</li> <li>O</li> &lt;</ul> | DRIFT INFORM/<br>Nam 个<br>Sol 1 Luxura GT<br>Sol 2 Luxura X10<br>Sol 3 Luxura X10<br>Sol 4 Luxura VEGAZ<br>Sol 5 Luxura X7 | ATION SOL<br>Type<br>Luxura<br>Luxura<br>Luxura<br>Luxura | GT<br>X10<br>Vegaz<br>X7                | AUTOMAT<br>Status<br>Aben<br>Aben<br>Aben<br>Aben | INFOSKÆR     Pris     2,50 kr. / minut     3,50 kr. / minut     3,50 kr. / minut     3,00 kr. / minut     3,00 kr. / minut          | М          | Minimumspris | 51<br>-<br>-<br>-<br>- | andardtid  | Maksimumtid<br>40<br>40<br>40<br>40<br>40<br>40 | Fo:<br>3<br>3<br>3<br>3<br>3                |

#### Information om kabiner

- Mulighed for at oprette nye solarier samt ændre produktbeskrivelser og billeder på eksisterende solarier.
- Information om solarium vises for kunden på betalingsskærmen og i appen.

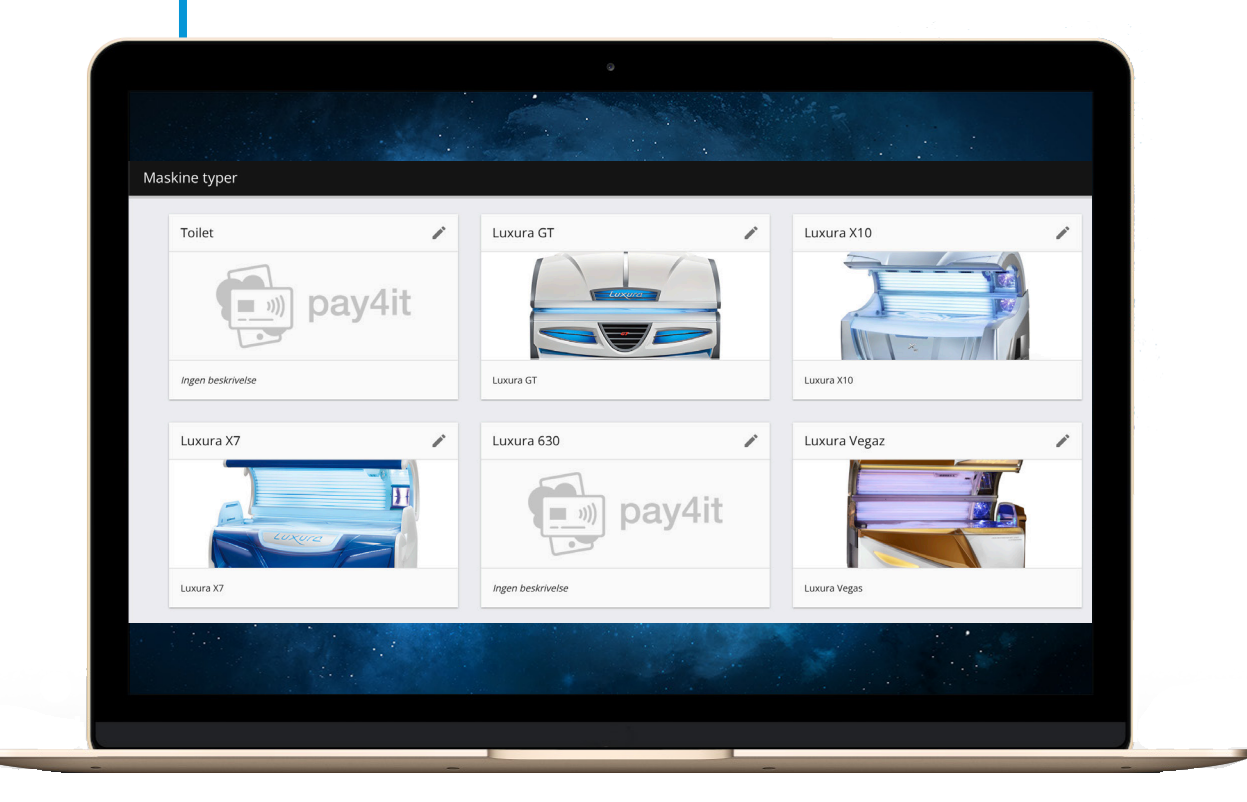

#### Monitorering af drift for kabiner

- Se drifstiden for rørene i hver kabine og indstil max. driftstid for udskiftning af rør.
- Mulighed for alarmbesked pr. SMS, når kabinen rammer max. driftstid for rørene.

|                                                                                                    |                                                          |                                                                                                    |                                                                                                    |                                                                                                    |                     | BESKEDER                                                                                                    |
|----------------------------------------------------------------------------------------------------|----------------------------------------------------------|----------------------------------------------------------------------------------------------------|----------------------------------------------------------------------------------------------------|----------------------------------------------------------------------------------------------------|---------------------|----------------------------------------------------------------------------------------------------|
| Status                                                                                                    |                                                          | Alarm email                                                                                                    | Åbningstider                                                                                         |                                                                                                    | Betalingsmuligheder |                                                                                                    |
| Online                                                                                                    |                                                          |                                                                                                    | Mandag                                                                                               | 07:00 - 23:00                                                                                                    | SMS                 |                                                                                                    |
|                                                                                                    |                                                          |                                                                                                    | Tirsdag                                                                                              | 07:00 - 23:00                                                                                                    | Kreditkort          | <ul> <li>Image: A second second s</li></ul> |
| Adresse                                                                                                    |                                                          | Sociale medier                                                                                                    | Onsdag                                                                                               | 07:00 - 23:00                                                                                                    | MobilePay           | $\checkmark$                                                                                                    |
|                                                                                                    |                                                          |                                                                                                    | Fredag                                                                                               | 07:00 - 23:00                                                                                                    | Kontant             | ×                                                                                                    |
|                                                                                                    |                                                          | Minimumspris                                                                                                    | Lørdag                                                                                               | 07:00 - 23:00                                                                                                    |                     |                                                                                                    |
| GPS information                                                                                             |                                                          | -                                                                                                    | Søndag                                                                                               | 07:00 - 23:00                                                                                                    | PRÆSI               | ENTATION                                                                                                    |
| Latitude                                                                                                    | 56.972103                                                |                                                                                                    |                                                                                                    |                                                                                                    |                     |                                                                                                    |
| Longitude                                                                                                   |                                                          |                                                                                                    |                                                                                                    |                                                                                                    |                     |                                                                                                    |
| ENHEDER DRIFT II                                                                                            | 9.854304                                                 | SOLKORT I APP AUTOMAT                                                                                                    | INFOSKÆRM                                                                                            |                                                                                                    |                     |                                                                                                    |
| ENHEDER DRIFT II                                                                                            | 9.854304 INFORMATION Status                              | SOLKORT I APP AUTOMAT                                                                                                    | INFOSKÆRM<br>Drifts                                                                                  | stid Send alarmbesked                                                                                                    |                     |                                                                                                    |
| ENHEDER DRIFT II<br>Navn ↑<br>Sol 1 Luxura GT                                                               | 9.854304 INFORMATION Status Aben                         | SOLKORT I APP AUTOMAT<br>Sidste nulstilling<br>2. nov. 2022 - 13:59                                                                         | INFOSK/ERM<br>Drifts<br>270:13 / 700                                                                 | stid Send alarmbesked                                                                                                    |                     |                                                                                                    |
| ENHEDER DRIFT II<br>Navn ↑<br>Sol 1 Luxura GT<br>Sol 2 Luxura X10                                           | 9.854304<br>INFORMATION<br>Status<br>Aben<br>Aben        | SOLKORT I APP AUTOMAT<br>Sidste nulstilling<br>2. nov. 2022 - 13:59<br>2. nov. 2022 - 13:59                                                 | INFOSK/ERM<br>Drifts<br>220:13 / 700<br>437:57 / 700                                                 | stid Send alarmbesked                                                                                                    |                     | •••                                                                                                    |
| ENHEDER DRIFT II<br>Navn ↑<br>Sol 1 Luxura GT<br>Sol 2 Luxura X10<br>Sol 3 Luxura X10                       | Aben Aben                                                | SOLKORT I APP AUTOMAT<br>Sidste nulstilling<br>2. nov. 2022 - 13:59<br>2. nov. 2022 - 13:59<br>2. nov. 2022 - 13:59                         | INFOSK/ERM<br>Drifts<br>270:13 / 700<br>437:57 / 700<br>482:21 / 700                                 | stid Send alarmbesked<br>0.00 C                                                                                                    |                     |                                                                                                    |
| ENHEDER DRIFT II<br>Navn ↑<br>Sol 1 Luxura GT<br>Sol 2 Luxura X10<br>Sol 3 Luxura X10<br>Sol 4 Luxura VEGAZ | 9.854304 NFORMATION Status Aben Aben Aben Aben           | SOLKORT I APP AUTOMAT<br>Sidste nutstilling<br>2. nov. 2022 - 13:59<br>2. nov. 2022 - 13:59<br>2. nov. 2022 - 13:59<br>2. nov. 2022 - 13:59 | INFOSK/JERM Driftst<br>270:13 / 700<br>437:57 / 700<br>482:21 / 700<br>482:21 / 700<br>433:49 / 1000 | stid Send alarmbesked                                                                                                    |                     |                                                                                                    |
| ENHEDER DRIFT II<br>Navn 个<br>Sol 1 Luxura XT0<br>Sol 3 Luxura XT0<br>Sol 4 Luxura XT0<br>Sol 5 Luxura XT   | 9.854304 NFORMATION Status Aben Aben Aben Aben Aben Aben | SOLKORT I APP         AUTOMAT           Sidste nutstilling                                                                                  | INFOSK/ERM                                                                                           | stid Send alarmbesked<br>0:00 C<br>0:00 C |                     |                                                                                                    |

## **Online styring af produktautomat**

- Se indhold af hylder og status for antal produkter på hver hylde i automaten. Hylden lukker automatisk, hvis produktet bliver udsolgt.
- Mulighed for fjernstyring af produktautomaten, hvis et produkt sidder fast på hylden.

|                                                                         |                                                                                                    |                                                    |                                                                                         |                                                                                                    | BESKEDER    |
|-------------------------------------------------------------------------|----------------------------------------------------------------------------------------------------|----------------------------------------------------|-----------------------------------------------------------------------------------------|----------------------------------------------------------------------------------------------------|-------------|
| Status                                                                  | Alarm email                                                                                                    | Åbningstider                                       |                                                                                         | Betalingsmuligheder                                                                                                    |             |
| Online<br>Adresse                                                       | Sociale medier                                                                                                    | Mandag<br>Tirsdag<br>Onsdag<br>Torsdag<br>Fredag   | 07:00 -<br>07:00 -<br>07:00 -<br>07:00 -<br>07:00 -                                     | 23:00 SMS<br>23:00 Kreditkort<br>23:00 MobilePay<br>23:00 Kontant                                                                               | ~<br>~<br>× |
| CDC information                                                         | Minimumspris                                                                                                    | Lørdag                                             | 07:00 -                                                                                 | 23:00                                                                                                    |             |
| Latitude                                                                | 56.972103                                                                                                    | Sentuag                                            | 07.00*                                                                                  | 25.00                                                                                                    | ENTATION    |
| ENHEDER DRIFT INFORMATIO                                                | ON SOLKORT I APP AUTOMAT II<br>Produkt                                                                                                    | NFOSKÆRM<br>Status                                 | Antal Pri                                                                               | s                                                                                                    |             |
| ENHEDER DRIFT INFORMATIO                                                | DN SOLKORT I APP AUTOMAT II<br>Produkt<br>Catching Rays 15 ml                                                                                                    | NFOSKÆRM<br>Status<br>Åben                         | Antal Pri<br>-262/-202 25                                                               | s<br>.00 kr. / engangsbetaling                                                                                                    |             |
| ENHEDER DRIFT INFORMATION                                               | DN SOLKORT I APP AUTOMAT II<br>Produkt<br>Catching Rays 15 ml<br>*Coconut Butter 150 ml                                                                             | NFOSKÆRM<br>Status<br>Aben<br>Aben                 | Antal Pri<br>-262/-202 25<br>-52/-51 11                                                 | s<br>.00 kr. / engangsbetaling<br>0.00 kr. / engangsbetaling                                                                                    |             |
| ENHEDER DRIFT INFORMATION<br>Navn 1<br>U Hylde 1<br>Hylde 10<br>Hylde 2 | DN SOLKORT I APP AUTOMAT II<br>Produkt<br>Catching Rays 15 ml<br>*Coconut Butter 150 ml<br>*Definitely Black 15 ml                                                  | NFOSKÆRM<br>Status<br>Aben<br>Aben<br>Aben         | Antal Pri<br>-262/-202 25<br>-52/-51 11<br>-273/-223 20                                 | s<br>00 kr. / engangsbetaling<br>0.00 kr. / engangsbetaling<br>0.00 kr. / engangsbetaling                                                       |             |
| ENHEDER DRIFT INFORMATION                                               | DN SOLKORT I APP AUTOMAT II<br>Produkt<br>Catching Rays 15 ml<br>*Coconut Butter 15 ml<br>*Coconut Butter 15 ml                                                     | NFOSKÆRM<br>Status<br>Aben<br>Aben<br>Aben         | Antal Pri<br>-262/-202 25<br>-52/-51 11<br>-273/-223 20<br>-221/-211 20                 | s<br>00 kr. / engangsbetaling<br>0,00 kr. / engangsbetaling<br>00 kr. / engangsbetaling<br>00 kr. / engangsbetaling                             |             |
| ENHEDER DRIFT INFORMATIO                                                | DN SOLKORT I APP AUTOMAT II<br>Produkt<br>Catching Rays 15 ml<br>*Coconut Butter 150 ml<br>*Definitely Black 15 ml<br>*Coconut Butter 15 ml<br>*Fruity Fundto 15 ml | NFOSKÆRM<br>Status<br>Aben<br>Aben<br>Aben<br>Aben | Antal Pri<br>-262/-202 25<br>-52/-51 11<br>-273/-223 20<br>-221/-211 20<br>-135/-116 15 | s<br>00 kr. / engangsbetaling<br>0.00 kr. / engangsbetaling<br>00 kr. / engangsbetaling<br>00 kr. / engangsbetaling<br>00 kr. / engangsbetaling |             |

#### Information om produkter

- Mulighed for at oprette nye produkter og ændre produktbeskrivelser, billeder og pris på eksisterende produkter.
- Produktinformation vises for kunden på betalingsskærmen og i appen.

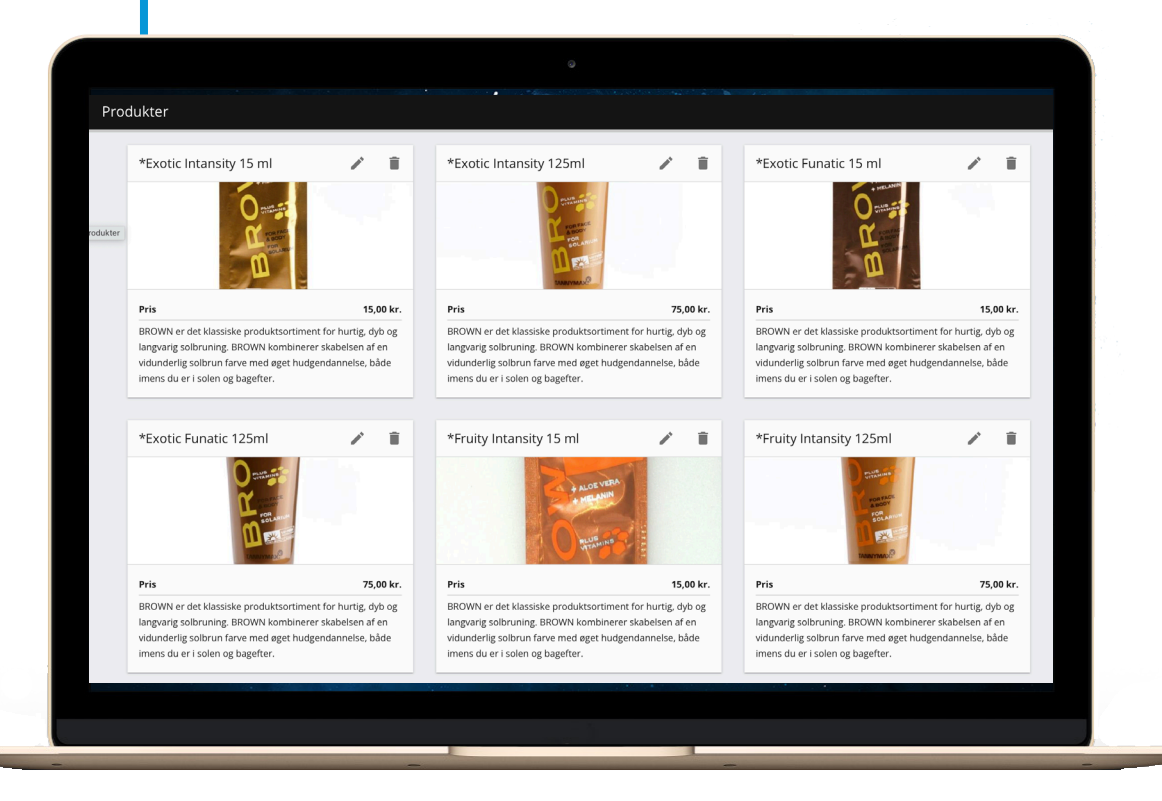